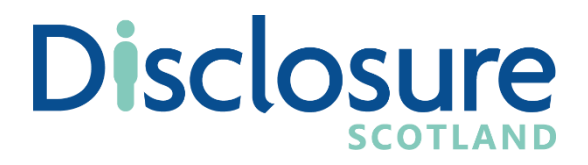

## **PVG Scheme Online** Guide for applicants

This is a guide to help applicants complete an online PVG scheme application. Please note that the existing PVG scheme online process is in Beta only.

## Contents

| 1. Introduction                               | 3  |
|-----------------------------------------------|----|
| 2. Apply for an Existing Scheme Record Update | 6  |
| Your personal information                     | 7  |
| Check application details                     | 8  |
| Your PVG scheme number                        | 9  |
| Your full name and previous names             | 10 |
| Your date of birth                            | 12 |
| Your contact details                          | 13 |
| National Insurance Number                     | 16 |
| Passport                                      | 18 |
| Driving Licence                               | 20 |
| Regulatory body details                       | 22 |
| Review your application                       |    |
| Declaration                                   | 25 |
| Paying for this application                   |    |
| Thank you for your application                |    |

#### 1. Introduction

This guide explains the process for making a PVG application online. It includes screenshots that show the processes for:

• someone requiring a Scheme Record Update – required for existing PVG members changing employer, or for employers requesting a record update

As a demonstration, some fields are already filled in the screenshots. However, all fields will be blank at the start of your application.

The online application process has two parts:

- Part 1 to be completed by the CSG
- Part 2 to be completed by you, as the applicant

You will receive an email from Disclosure Scotland which includes a link to complete your part of the application.

| To DS Ambassad                         | a 17/12/2020 19:03<br>isclosureScotland <disclosurescotland@notifications.service.g<br>sclosure Scotland: complete your application – T00010959<br/>dor Team Mailbox</disclosurescotland@notifications.service.g<br> |  |
|----------------------------------------|----------------------------------------------------------------------------------------------------|--|
|                                        | Scottish Government<br>Riaghaltas na h-Alba<br>gov.scot                                                                                                    |  |
|                                        | Your Disclosure Scotland Application –<br>T00010959                                                                                                    |  |
|                                        | Z has invited you to complete a Scheme Record Update in<br>relation to the following role:                                                                                                    |  |
|                                        | Role: A                                                                                                    |  |
|                                        | Organisation: Z                                                                                                    |  |
| Application type: Scheme Record Update |                                                                                                    |  |
|                                        | Workforce(s): Protected Adults                                                                                                    |  |
|                                        | Payment: £18.00, to be paid by you by credit or debit card                                                                                                    |  |
|                                        | Hello,                                                                                                    |  |
|                                        | You have 7 days to follow the link below to complete your application.                                                                                                    |  |
|                                        | Link: https://applicant.apply-ft.env-cc.net/existing?<br>token=oWPOfttzCyxHUZ-MmPhv_38RKTSe6rCi_vrsKr458hk=                                                                                                    |  |
|                                        | The link will expire 7 days from the date of this email. You will not be able to complete your application once the link expires.                                                                                    |  |
|                                        | Not expecting this email?                                                                                                    |  |
|                                        | If you were not expecting this email, please contact Disclosure Scotland by:                                                                                                    |  |
|                                        | <ul> <li>emailing <u>response@disclosurescotland.gov.scot</u></li> </ul>                                                                                                    |  |
|                                        | Kind regards                                                                                                    |  |
|                                        | Customer Services Team, Disclosure Scotland                                                                                                    |  |
|                                        | [OFFICIAL]                                                                                                    |  |

This email will contain the case reference. Please keep a note of this reference for future queries. It will also include details of the role, organisation, application type and workforce entered by the countersignatory. There is a unique link in the email which will take you to your online application.

The link will only work for seven days from the date of the email.

Once you have completed your part and submitted it to Disclosure Scotland, the countersignatory will receive an email confirmation.

If you have provided a valid email address you will receive an email confirmation.

Fri 18/12/2020 15:01

DisclosureScotland < disclosurescotland@notifications.service.g

Disclosure Scotland: your application has been submitted – T00009569

To DS Ambassador Team Mailbox

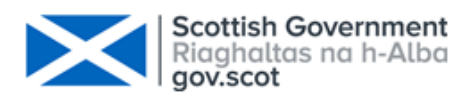

# Your Disclosure Scotland Application – T00009569

Thank you for submitting your Disclosure Scotland application in relation to the following role:

Role: test Organisation: testOrg Application Type: Scheme Record Update Workforce(s): Children Payment: Already paid for by your employer

## What happens next?

Disclosure Scotland will now start processing your application.

If further information is required to assist in processing the application Disclosure Scotland will contact you.

If you were not expecting this email or do not think that it is for you, then please contact Disclosure Scotland at <a href="mailto:response@disclosurescotland.gov.scot">response@disclosurescotland.gov.scot</a>

Kind regards

Customer Services Team, Disclosure Scotland

## [OFFICIAL]

#### 2. Apply for an Existing Scheme Record Update

These screenshots show the online application process for applying for a Scheme Record Update.

#### Apply for a Scheme Record update

This screen shows what product you are applying for and explains that you will need your PVG scheme number before you start the application.

If you are responsible for paying for the application, there will be additional payment details displayed under the heading 'paying for this application'.

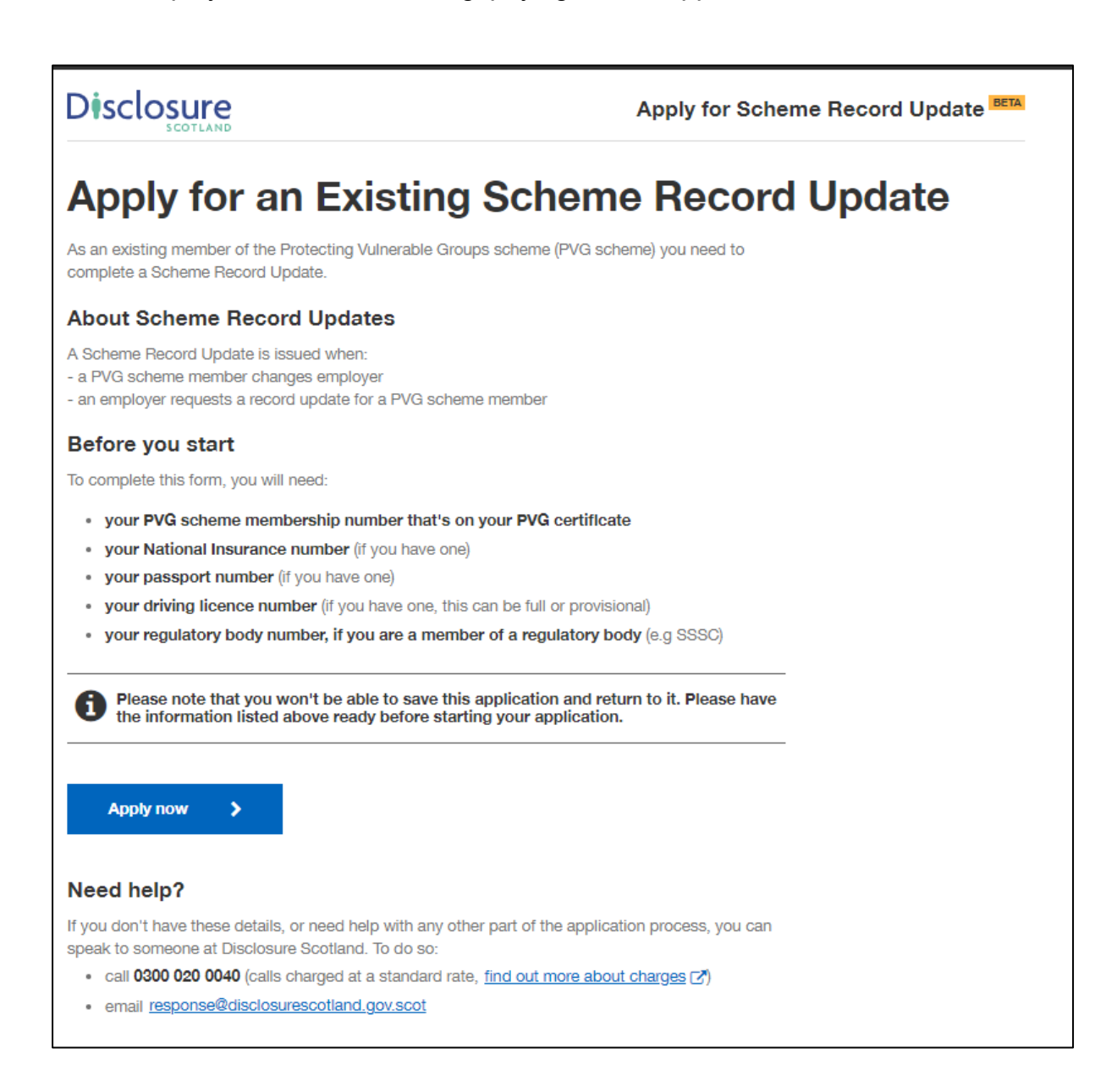

#### Your personal information

This screen details how Disclosure Scotland will use your personal information. To progress with the application, you need to select the checkbox to give your permission to Disclosure Scotland to keep and share your personal information for the purposes described.

| Disclosure                                                                                                    | Apply for Scheme Record Update            |
|----------------------------------------------------------------------------------------------------|-------------------------------------------|
| Your personal information                                                                                                    |                                           |
| Disclosure Scotland:                                                                                                    |                                           |
| will use the information you give us to process your application                                                                                                    |                                           |
| <ul> <li>will use this information and any other relevant information to prevent or<br/>apprehend and prosecute offenders, and to safeguard children and prote<br/>other related purposes</li> </ul> | detect crime, to<br>acted adults, and for |
| will only keep the data for as long as it's needed to fulfil these purposes                                                                                                    |                                           |
| <ul> <li>may pass the information it holds about you to other Government depart<br/>organisations, the police and other law enforcement agencies</li> </ul>                                          | ments or                                  |
| will regularly check the information it holds about you                                                                                                    |                                           |
| You can read our privacy statement of for more information on how we use, k personal information.                                                                                                    | eep and share your                        |
| I give Disclosure Scotland permission to keep and share my personal inf<br>purposes                                                                                                    | formation for these                       |
| K Back                                                                                                    | Continue >                                |

#### Check application details

This screen will show you the details of the position that the countersignatory has completed on your behalf.

These details cannot be edited. If these details are incorrect, please contact your countersignatory.

|                                                                       |                                                           | Apply for Scheme Record Update |
|-----------------------------------------------------------------------|-----------------------------------------------------------|--------------------------------|
| Check appli                                                           | cation details                                            |                                |
| Check the details for this positio<br>the person who sent you this ap | n are correct before you apply. If there are a plication. | any errors, please contact     |
| Position details                                                      |                                                           |                                |
| Position applied for                                                  | SAMPLE                                                    |                                |
| Working for                                                           | SAMPLE                                                    |                                |
| Application type                                                      | Existing Scheme Record Update                             |                                |
| Working with                                                          | Children                                                  |                                |
|                                                                       |                                                           |                                |
| K Back                                                                |                                                           | Continue >                     |

#### Your PVG scheme number

On this screen it asks you to enter your PVG scheme number. This can be found on your PVG certificate. It is a 16 digit reference, for example: **1234 5678 1234 5678** 

If you do not know your number, please contact Disclosure Scotland.

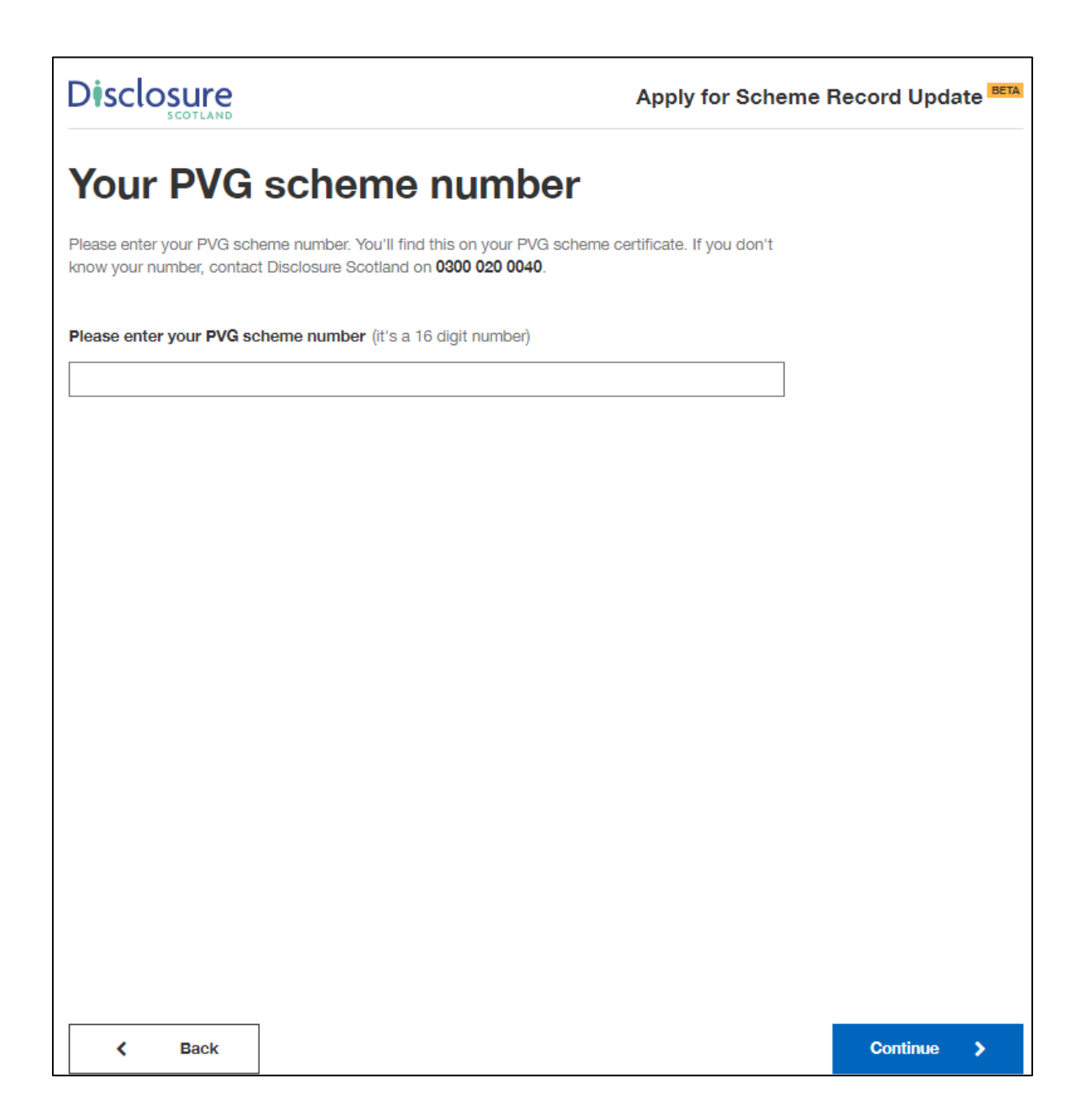

#### Your full name and previous names

On this screen, please enter your full name including any middle names. Please do not use initials.

If you're transgender or non-binary, and concerned about completing the form, please read the advice on the linked page.

| Disclosure                                                                                                    | Apply for Scheme Record Update          |
|----------------------------------------------------------------------------------------------------|-----------------------------------------|
| Your full name and previo                                                                                                    | us names                                |
| Please enter your full name, including any middle names. Please do n                                                                              | ot use initials.                        |
| If you're transgender or non-binary and are concerned about complet<br>on the <u>'Information for transgender disclosure applicants'</u> of page. | ing this form, read the advice          |
| Title                                                                                                    |                                         |
| Select your title                                                                                                    | •                                       |
| First name                                                                                                    |                                         |
|                                                                                                    |                                         |
| Middle names (only leave this empty if you have no middle names)                                                                                  |                                         |
|                                                                                                    |                                         |
| Last name                                                                                                    |                                         |
|                                                                                                    |                                         |
| Have you ever been known by a name that's diff<br>use now?                                                                                        | ferent to the one you                   |
| If you have changed your name - through marriage, civil partnership o<br>we need to know about it so we can accurately check your criminal re     | r for any other reason - then<br>scord. |
| These names will only be used for this purpose and will not be shared                                                                             | ι.                                      |
| No<br>Yes                                                                                                    |                                         |
| K Back                                                                                                    | Continue >                              |

| Have you ever been known by a name that's different to the one you use now?                                                                                                    |          |   |
|----------------------------------------------------------------------------------------------------|----------|---|
| If you have changed your name - through marriage, civil partnership or for any other reason - then<br>we need to know about it so we can accurately check your criminal record. |          |   |
| These names will only be used for this purpose and will not be shared.                                                                                                    |          |   |
| No                                                                                                    |          |   |
| • Yes                                                                                                    |          |   |
| Other name                                                                                                    |          |   |
| Previous first name                                                                                                    |          |   |
|                                                                                                    |          |   |
| Previous middle names (only leave this empty if you have no middle names)                                                                                                    |          |   |
|                                                                                                    |          |   |
| Previous surname                                                                                                    |          |   |
|                                                                                                    |          |   |
| × <u>Remove</u>                                                                                                    |          |   |
| + Add an additional name                                                                                                    |          |   |
| K Back                                                                                                    | Continue | > |

#### Your date of birth

Enter your date of birth on this screen. If you don't know your date of birth, use the one on offical documents, such as your passport or driving licence.

| Disclo       | SCOTLAND            |                                     | Apply for Scheme Record Update  |
|--------------|---------------------|-------------------------------------|---------------------------------|
| Your         | <sup>.</sup> date d | of birth                            |                                 |
| If you don't | know your date of   | birth, use the one on official docu | ments, such as your passport or |
| For example  | e, 05 04 1983       |                                     |                                 |
| Day          | Month               | Year                                |                                 |
|              |                     |                                     |                                 |
|              |                     |                                     |                                 |
|              |                     |                                     |                                 |
|              |                     |                                     |                                 |
|              |                     |                                     |                                 |
|              |                     |                                     |                                 |
|              |                     |                                     |                                 |
|              |                     |                                     |                                 |
|              |                     |                                     |                                 |
|              | Back                |                                     | Continue >                      |

#### Your contact details

On this screen enter a valid email address and contact telephone numbers.

We may need to contact you to help process your application so please provide as many contact details as you can.

It may slow down your application if you do not provide both an email address and telephone number.

| Disclosure                                                                                                    | Apply for Scheme Record Update                 |
|----------------------------------------------------------------------------------------------------|------------------------------------------------|
| Your contact details                                                                                                    |                                                |
| We may need to contact you whilst we process your application.<br>number and an email address - it may slow down your application | Please provide both a phone<br>n if you don't. |
| Email address (this can be any email address that you check fre                                                                   | quentiy)                                       |
| Mobile telephone number (optional)                                                                                                |                                                |
|                                                                                                    |                                                |
| Landline telephone number (optional)                                                                                              |                                                |
|                                                                                                    |                                                |
|                                                                                                    |                                                |
|                                                                                                    |                                                |
|                                                                                                    |                                                |
|                                                                                                    |                                                |
|                                                                                                    |                                                |
|                                                                                                    |                                                |
| К Васк                                                                                                    | Continue >                                     |

#### Your current address

Please provide your current address and the month and year you moved there.

You can enter your postcode and select 'Find UK address' - this will display a list of addresses in your postcode, select the correct address from the list.

Alternatively, you can select the blue link below and enter your address manually.

| Disclosure                                                                  | Apply for Scheme Record Update |
|-----------------------------------------------------------------------------|--------------------------------|
| Your current address                                                        |                                |
| Please tell us your current address and the month and year you moved there. |                                |
| Postcode FIND UK ADDRESS                                                    |                                |
| Enter address manually                                                      |                                |
| K Back                                                                      | Continue >                     |

Once you have selected your address or entered it manually, you will be asked 'When did you move here?'. Enter the month and year your moved to that address.

| Disclosure                                                                  | Apply for Scheme Record Update |
|-----------------------------------------------------------------------------|--------------------------------|
| Your current address                                                        |                                |
| Please tell us your current address and the month and year you moved there. |                                |
| FIND UK ADDRESS                                                             |                                |
| Please select your address                                                  |                                |
|                                                                             | •                              |
| Address line one                                                            |                                |
| Disclosure Scotland                                                         |                                |
| Address line two (optional)                                                 |                                |
|                                                                             |                                |
| City/town                                                                   |                                |
| GLASGOW                                                                     |                                |
| County/province (optional)                                                  |                                |
| Lanarkshire                                                                 |                                |
| Country                                                                     |                                |
| United Kingdom                                                              | •                              |
| Postcode                                                                    |                                |
|                                                                             |                                |
| When did you move here?<br>For example, 09 2015.                            |                                |
| Month Year                                                                  |                                |
| Enter address manually                                                      |                                |
| K Back                                                                      | Continue >                     |

#### National Insurance Number

This screen asks if you have a National Insurance number. Please provide this information if you have it. It will help us progress your application.

| National Insurance Number |          |  |  |
|---------------------------|----------|--|--|
|                           |          |  |  |
|                           |          |  |  |
|                           |          |  |  |
|                           |          |  |  |
|                           |          |  |  |
|                           |          |  |  |
|                           |          |  |  |
|                           |          |  |  |
|                           |          |  |  |
|                           |          |  |  |
|                           |          |  |  |
|                           |          |  |  |
|                           |          |  |  |
| Continue                  | >        |  |  |
|                           | Continue |  |  |

Selecting 'Yes' will present a field for you to enter your National Insurance number.

|                                                                                              | Apply for Scheme Record Update |
|----------------------------------------------------------------------------------------------|--------------------------------|
| National Insurance Number                                                                    |                                |
| Please let us know if you have a National Insurance (NI) number. It will help u application. | is process your                |
| ▶ Where can I find my NI number?                                                             |                                |
| Do you have a National Insurance Number?                                                     |                                |
| No                                                                                           |                                |
| Ves National Insurance Number (for example, JM 76 27 87 A)                                   |                                |
|                                                                                              |                                |
|                                                                                              |                                |
|                                                                                              |                                |
|                                                                                              |                                |
|                                                                                              |                                |
|                                                                                              |                                |
|                                                                                              |                                |
| K Back                                                                                       | Continue >                     |

#### Passport

This screen asks if you have a passport.

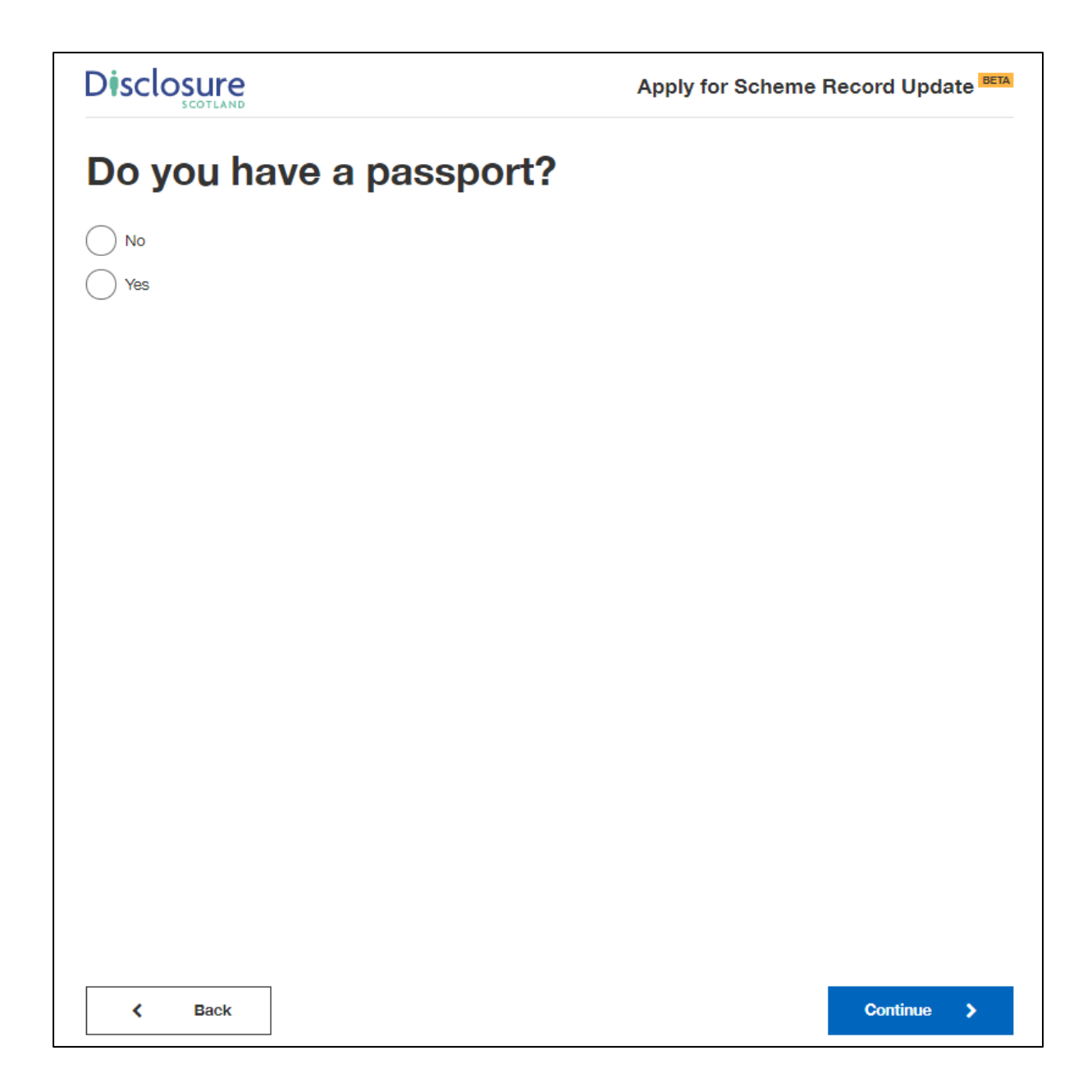

Selecting 'Yes' will present a field for you to enter your passport number.

|                         | Apply for Scheme Record Update | ETA |
|-------------------------|--------------------------------|-----|
| Do you have a passport? |                                |     |
| No                      |                                |     |
| Ves Ves                 |                                |     |
| Country of issue        |                                |     |
| Select a country        | •                              |     |
| Passport number         |                                |     |
|                         |                                |     |
|                         |                                |     |
|                         |                                |     |
|                         |                                |     |
|                         |                                |     |
|                         |                                |     |
|                         |                                |     |
|                         |                                |     |
|                         |                                |     |
|                         |                                |     |
|                         |                                |     |
|                         |                                |     |
|                         |                                |     |
| K Back                  | Continue >                     |     |

## Driving Licence

This screen asks if you have a driving licence.

|                                  | Apply for Scheme Record Update |  |
|----------------------------------|--------------------------------|--|
| Do you have a driving licence?   |                                |  |
| This can be full or provisional. |                                |  |
| No                               |                                |  |
| Yes                              |                                |  |
|                                  |                                |  |
|                                  |                                |  |
|                                  |                                |  |
|                                  |                                |  |
|                                  |                                |  |
|                                  |                                |  |
|                                  |                                |  |
|                                  |                                |  |
|                                  |                                |  |
|                                  |                                |  |
| K Back                           | Continue >                     |  |

Selecting 'Yes' will present a field for you to enter your driving licence number.

|                                  | Apply for Scheme Record Update |
|----------------------------------|--------------------------------|
| Do you have a driving lie        | cence?                         |
| This can be full or provisional. |                                |
| No                               |                                |
| O Yes                            |                                |
| Country of issue                 |                                |
| Select a country                 | •                              |
| Driving Licence number           |                                |
|                                  |                                |
|                                  |                                |
|                                  |                                |
|                                  |                                |
|                                  |                                |
|                                  |                                |
|                                  |                                |
|                                  |                                |
|                                  |                                |
|                                  |                                |
|                                  |                                |
| K Back                           | Continue >                     |

### Regulatory body details

.

This screen asks if you're a member of any of the regulatory bodies listed.

| Disclosure                                                                                                    | Apply for Scheme Record Update |
|----------------------------------------------------------------------------------------------------|--------------------------------|
| <b>Regulatory Body details</b>                                                                                                    |                                |
| Using the list below, please tell us if you're a member of any regulatory body<br>General Medical Council, which regulates doctors working in the UK.                                                                                                    | /. For example, the            |
| Please select all regulatory bodies that apply. You can be a member of more                                                                                                    | than one body.                 |
| Please select all Regulatory Bodies you are a member of                                                                                                    | F                              |
| <ul> <li>Care Inspectorate</li> <li>General Chiropractic Council</li> <li>General Dental Council</li> <li>General Medical Council</li> <li>General Optical Council</li> <li>General Osteopathic Council</li> <li>General Teaching Council for Scotland</li> <li>Health and Care Professions Council</li> <li>Nursing and Midwifery Council</li> <li>General Pharmaceutical Council</li> <li>Scottish Social Services Council</li> <li>I am not a member of any of these Regulatory Bodies</li> </ul> |                                |
| K Back                                                                                                    | Continue >                     |

Selecting one of the regulatory bodies will present a field for you to enter your regulatory body registration number.

|                                                                                                    | Apply for Scheme Record Update |
|----------------------------------------------------------------------------------------------------|--------------------------------|
| <b>Regulatory Body details</b>                                                                                                    |                                |
| Using the list below, please tell us if you're a member of any regulatory body.<br>General Medical Council, which regulates doctors working in the UK. | For example, the               |
| Please select all regulatory bodies that apply. You can be a member of more to                                                                         | han one body.                  |
| Please select all Regulatory Bodies you are a member of                                                                                                |                                |
| Care Inspectorate                                                                                                    |                                |
| Registration number (for example, AB1234567890)                                                                                                    |                                |
|                                                                                                    |                                |
| General Chiropractic Council                                                                                                    |                                |
| General Dental Council                                                                                                    |                                |
| General Medical Council                                                                                                    |                                |
| General Optical Council                                                                                                    |                                |
| General Osteopathic Council                                                                                                    |                                |
| General Teaching Council for Scotland                                                                                                    |                                |
| Health and Care Professions Council                                                                                                    |                                |
| Nursing and Midwifery Council                                                                                                    |                                |
| General Pharmaceutical Council                                                                                                    |                                |
| Scottish Social Services Council                                                                                                    |                                |
| I am not a member of any of these Regulatory Bodies                                                                                                    |                                |
| K Back                                                                                                    | Continue >                     |

#### **Review your application**

This screen gives you the opportunity to check your answers and make sure they are correct. If you need to change any of your details, change them at this stage by selecting the blue 'change' link at the right of the screen.

|                                  |                                              | Apply for Sche | eme Record Update |
|----------------------------------|----------------------------------------------|----------------|-------------------|
| Review your                      | application                                  |                |                   |
| Please make sure your answers ar | re complete and correct.                     |                |                   |
| Position details                 |                                              |                |                   |
| Position applied for             | SAMPLE                                       |                |                   |
| Working for                      | SAMPLE                                       |                |                   |
| Application type                 | Existing Scheme Record Update                |                |                   |
| Working with                     | Children                                     |                |                   |
| Personal details                 |                                              |                |                   |
| Name                             | Ms SAMPLE SAMPLE SAMPLE                      | Change         |                   |
| Previous names                   | You have always been known by the same name  | Change         |                   |
| Date of birth                    | 01 January 1986                              | Change         |                   |
| PVG scheme number                | 1111222233334444                             | Change         |                   |
| Contact details                  |                                              |                |                   |
| Email address                    | DSAmbassadorTeam@disclosurescotland.gov.scot | Change         |                   |
| Mobile telephone number          | Not provided                                 | Change         |                   |
| Landline telephone number        | Not provided                                 | Change         |                   |
| Address details                  |                                              |                |                   |
| Current address                  | Disclosure Scotland                          | Change         |                   |
| Your identifying information     | Not provided                                 | Change         |                   |
| Passport                         | Not provided                                 | Change         |                   |
| Driving licence                  | Not provided                                 | Change         |                   |
| Regulatory Body membership       | p                                            |                |                   |
|                                  |                                              |                |                   |

#### Declaration

This screen is the declaration. By selecting the checkbox you are declaring that the information you have given is complete and correct, and you understand that to knowingly make a false statement in this application is a criminal offence. You are declaring that you will give any additional information that may be required to verify the information given and will immediately notify any changes to this information.

You need to select the checkbox before you can continue with the application.

| Disclosure                                                                                                    | Apply for Scheme Record Upda                                                                | ate BETA |
|----------------------------------------------------------------------------------------------------|---------------------------------------------------------------------------------------------|----------|
| Declaration                                                                                                    |                                                                                             |          |
| I request that a disclosure record be issued to the persons specified in this ap the type(s) of regulated work specified. I understand the following:                                                                                                    | plication in relation to                                                                    |          |
| <ul> <li>Disclosure Scotland will use the information I have given to verify my ide<br/>process my application. Disclosure Scotland will use this information and<br/>relating to my Scheme membership for the purposes of the Scheme, for<br/>detection of crime and for other related purposes. Disclosure Scotland w<br/>monitor and update the information it holds about me.</li> </ul> | ntity and to check and<br>d any other information<br>the prevention or<br>vill continuously |          |
| <ul> <li>Disclosure Scotland may pass the information it holds about me to other<br/>departments or organisations, the police and other law enforcement age<br/>of the Scheme, the prevention and detection of crime, the apprehension<br/>offenders and for other related purposes.</li> </ul>                                                                                              | Government<br>ncies for the purposes<br>and prosecution of                                  |          |
| I declare that the information I have given is complete and correct. I understar<br>make a false statement in this application is a criminal offence. I will give any<br>that may be required to verify the information given and will immediately notify<br>information.                                                                                                    | id that to knowingly<br>additional information<br>/ any changes to this                     |          |
| I agree                                                                                                    |                                                                                             |          |
|                                                                                                    |                                                                                             |          |
|                                                                                                    |                                                                                             |          |
|                                                                                                    |                                                                                             |          |
|                                                                                                    |                                                                                             |          |
| K Back                                                                                                    | Submit                                                                                      | >        |

#### Paying for this application

You will be taken to this screen if your organisation selected the option where you are responsible for paying for the application by card. If not, you will be directed to the page - <u>Thank you for starting this application</u>

This screen explains that payment will be taken through GOV.UK Pay and also has a link to further information on refunds. Selecting 'continue' will take you to the GOV.UK pay screen.

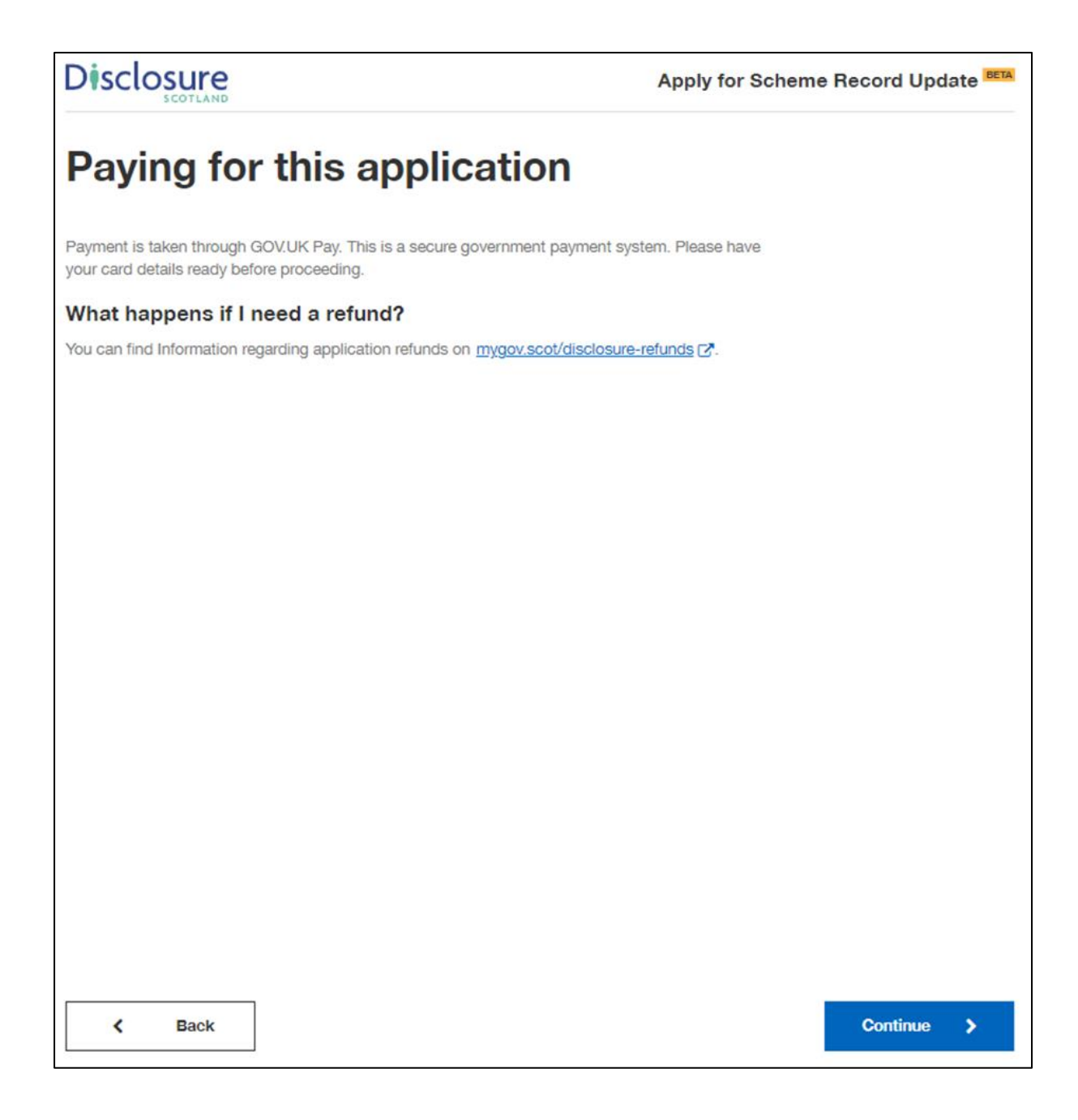

This screen is where you will enter you card details.

| GOV.UK Disclosure Scotland Payments                             | 3                       |
|-----------------------------------------------------------------|-------------------------|
| Enter card details                                              | Payment summary         |
| Card number                                                     | T00010888 Scheme Record |
|                                                                 | Update<br>Total amount: |
| VISA 📃                                                          | £18.00                  |
| Accepted credit and debit card types                            |                         |
| For example, 10/22                                              |                         |
| Month Year                                                      |                         |
|                                                                 |                         |
| Name on card                                                    |                         |
|                                                                 |                         |
| Card security code<br>The last 3 digits on the back of the card |                         |
| 0                                                               |                         |
|                                                                 |                         |
| Billing address                                                 |                         |
| This is the address associated with the card                    |                         |
| Country or territory                                            |                         |
| United Kingdom                                                  |                         |
| Building number or name and street                              |                         |
|                                                                 |                         |
|                                                                 |                         |
| lown or city                                                    |                         |
| Bactanda                                                        |                         |
|                                                                 |                         |
|                                                                 |                         |
| Contact details                                                 |                         |
| We'll send your payment confirmation here                       |                         |
| Email                                                           |                         |
|                                                                 |                         |
| Continue                                                        |                         |
| Cancel payment                                                  |                         |
|                                                                 |                         |

This screen asks you to confirm your payment. Select 'Confirm payment' to complete application and payment.

| 👜 GOV.UK           | Disclosure Scotland Payments                    |                                   |
|--------------------|-------------------------------------------------|-----------------------------------|
| Confirm            | your payment                                    | Payment summary                   |
| Card number        | ••••••5100                                      | T00010888 Scheme Record<br>Update |
| Expiry date        | 10/22                                           | Total amount:                     |
| Name on card       | sample sample                                   | £18.00                            |
| Billing address    | sample, sample, sample, xx1 1xx, United Kingdom |                                   |
| Confirmation email | sample@sample.co.uk                             |                                   |
| Confirm payment    |                                                 |                                   |

Upon successful payment you will receive a notification to the email address entered on the Disclosure Scotland payment screen.

| То | Wed 16/12/2020 19:36<br>GOV.UK Pay <gov.uk.pay@notifications.service.gov.uk><br/>Your payment of £18.00 to Disclosure Scotland Payments was successful</gov.uk.pay@notifications.service.gov.uk> |
|----|----------------------------------------------------------------------------------------------------|
|    | I GOV.UK                                                                                                    |
|    | Your payment of £18.00 to Disclosure<br>Scotland Payments was successful                                                                                                    |
|    | Payment for: T00010890 Scheme Record Update<br>Reference: T00010890<br>Date of payment: 16 December 2020 – 19:35:35                                                                              |
|    | IMPORTANT: For email applications please:                                                                                                    |
|    | Keep this email, it's your proof of purchase.                                                                                                    |
|    | Add the payment reference number found at the top of this email<br>to your application form.                                                                                                    |
|    | Send the completed application form to <u>disclosure-</u><br>applications@disclosurescotland.gov.scot.                                                                                           |
|    | Once we receive your email application we will:                                                                                                    |
|    | contact you if we need more information                                                                                                    |
|    | process your application once it's complete and post your<br>certificate                                                                                                    |
|    | If you're applying through the PVG scheme online portal, please keep this email as it's your proof of purchase.                                                                                  |
|    | This email address is not monitored. If you have any questions about your payment, contact the service you made the payment to directly.                                                         |

#### Thank you for your application

This is your confirmation screen. It lets you know you have successfully submitted your application to Disclosure Scotland.

It will show your unique reference number relating to your application. Please take a note of the reference number as this may be needed in the future.

It also explains what happens next and provides you with contact details for Disclosure Scotland.

There is an opportunity for you to provide feedback on the service.

|                                                                                                    | Apply for Scheme Record Update                                              |
|----------------------------------------------------------------------------------------------------|-----------------------------------------------------------------------------|
| Thank you for your application<br>Your application has been submitted to Disc<br>needed in the future.                                       | closure Scotland. Please take a note of the reference number as this may be |
| Your reference number                                                                                                    |                                                                             |
| T00011511                                                                                                    |                                                                             |
| What happens next?                                                                                                    |                                                                             |
| <ol> <li>Disclosure Scotland will process your applic</li> <li>Disclosure Scotland will inform you of the output</li> </ol>                  | ation                                                                       |
| Get help                                                                                                    |                                                                             |
| To check the status of your application, please co                                                                                           | ontact the organisation that invited you to apply.                          |
| To speak to someone at Disclosure Scotland:<br>• call 0300 020 0040 (calls charged at a stand<br>• email response@disclosurescotland.gov.sco | lard rate, <u>find out more about charges</u> [⊉])<br><u>ot</u>             |
| Give Feedback                                                                                                    |                                                                             |
| Overall, how do you feel about the service you                                                                                               | have experienced today?                                                     |
| Very Satisfied                                                                                                    |                                                                             |
| Satisfied                                                                                                    |                                                                             |
| Neither satisfied nor dissatisfied                                                                                                    |                                                                             |
| Dissatisfied                                                                                                    |                                                                             |
| Very dissatisfied                                                                                                    |                                                                             |
|                                                                                                    |                                                                             |
| Send Feeback                                                                                                    |                                                                             |